# How to document submission of a PARTIAL SHIPMENT of specimens in the SWOG STS

- 1. When you log in to the SWOG Specimen Tracking System (STS) using your CTEP credentials, you will land on the home page (snapshot below).
  - > Click the 'Log a Specimen' link (shown below).

| X SWOG                                      | CANCER<br>RESEARCH<br>NETWORK                                                                                                    | Home                                                                                                    | <u>Instructions</u>                                                                                                    | Specimen Tracking System                                                                                                    |
|---------------------------------------------|----------------------------------------------------------------------------------------------------|----------------------------------------------------------------------------------------------------|----------------------------------------------------------------------------------------------------|----------------------------------------------------------------------------------------------------|
| Chooser                                     |                                                                                                    |                                                                                                    |                                                                                                    |                                                                                                    |
| Log a Specimen                              |                                                                                                    | Welcome to the SWOG Specimer                                                                                                    | n Tracking Website                                                                                                    |                                                                                                    |
| Specimen Manager                            |                                                                                                    |                                                                                                    | in tracking trebsite                                                                                                    |                                                                                                    |
| View/Update Consent Answers                 | Important Annour                                                                                                    | ncements:                                                                                                    |                                                                                                    |                                                                                                    |
| Notify that Specimen Cannot be<br>Submitted |                                                                                                    |                                                                                                    |                                                                                                    |                                                                                                    |
| <u>Reports</u>                              | 12/1/2022<br>Updates to Specimen T<br>A couple of updates have                                                                                                    | <b>Tracking</b><br>e been made to the Specimen Tracking interface. In Step 2 of                                                                                                    | f Logging a Specimen, the "Filter" at the                                                                                                    | e top has been updated so                                                                                                    |
| Administration                              | that now at least one key<br>correct specimen. Also, t<br>side of the page and with                                                                                                    | y filter is required before a list of samples is displayed. We are<br>to avert potential problems for when the Test environment is of<br>bin the Test environment we have undated the banner and out                                                                                                    | e hopeful that this will make it easier to<br>chosen inadvertently, we have moved to<br>it a watermark on the packing list. The                                                                                                    | o identify and select the<br>he "Test" button to the right<br>upcoming Winter CRA                                                                                                    |
| Contact Us                                  | Newsletter will have mon                                                                                                    | re details.                                                                                                    | ic a watermark on the packing list. The                                                                                                    | apcoming whiter ever                                                                                                    |
| Version 3.0                                 | 5/3/2022<br>Consent Withdrawal<br>In the case of consent wi<br>consent questions, and th                                                                                                    | ithdrawal from a study, use the <u>View/Update Consent Ans</u><br>he <u>Notify that Specimen Cannot be Submitted page</u> to re                                                                                                    | wers page to report any change to the<br>eport any specimens that will not be dr                                                                                                    | e answers to the specimen<br>awn.                                                                                                    |
|                                             | 4/25/2022<br>SWOG Biospecimen Ba<br>The SWOG Biospecimen I<br>https://kits.bpc-apps.                                                                                                    | ank Kit Management URL<br>Bank Kit Management URL was changed in September 2021.<br>.nchri.org/. The old URL is no longer supported.                                                                                                    | Please make certain to update your bo                                                                                                    | okmarks with the new URL:                                                                                                    |
|                                             | Training module with o                                                                                                    | demo for using the Specimen Tracking System.                                                                                                    |                                                                                                    |                                                                                                    |
|                                             | Written Instructions fo                                                                                                    | or using the Specimen Tracking System (English).                                                                                                    |                                                                                                    |                                                                                                    |
|                                             | Specimen Repositories<br>the Leukemia, Lymphom                                                                                                    | s and Shipping Guidelines for shipping addresses, lab conta<br>a, Myeloma, and Solid Tumor Specimen Repositories.                                                                                                    | acts, and general specimen collection a                                                                                                    | nd shipping instructions for                                                                                                    |
|                                             | Specimen Shipment La<br>SWOG recommends usin                                                                                                    | <b>abels</b><br>19 Avery high visibility labels (see product number 5160 at <u>wr</u>                                                                                                    | ww.avery.com). All dates need to be i                                                                                                    | in month/day/year format.                                                                                                    |
|                                             | Large Specimen Label<br>To be used for tissue/pat<br>tissue type, please specif<br>outside of the bag. Do no<br>individual slide. If placing<br>number are visible on ea<br>Small Specimen Labels<br>To be used for fresh or fr<br>hand-written on the left s<br>Small Specimen Labels<br>To be used for all specim<br>the left side of the line. C | Stologic specimens including stained and unstained slides as v<br>for primary (P), Metastatic (M) or Nodes (N). For FFPE blocks,<br>ot place the label directly on the embedded tissue. For slides,<br>g only on the slide container, please make sure that the SWO<br>ich individual slide.<br>Storozen blood products (whole blood, plasma, serum, buffy coat<br>side of the line. Cut the label and place only the left side of th<br>s <u>- Pharmacokinetics (PK)</u><br>mens collected for pharmacokinetic studies or other specimens<br>Cut the label and place only the left side of the view<br>is the label and place only the left side of the label on the view<br>is the label and place only the left side of the label on the view<br>is the label and place only the label on the view<br>is the label and place only the label on the view<br>is the label on the view is the label on the view of the label on the view of the label on the view of the label on the v | well as paraffin blocks. Labels may be t<br>please place the specimen in a small b<br>labels can be placed directly on the sli<br>G ID#, surgical pathology ID number (i<br>t, bone marrow) and urine (fresh or fro<br>he label on the vial. Place on each vial s<br>requiring an exact collection time. May<br>ial. Place on each vial submitted. | yped or hand-written. For<br>ag and place the label on the<br>de container or on each<br>accession #) and block<br>zen). Labels may be typed or<br>submitted.<br>y be typed or hand-written on |

- 2. The "Step 1 of 3: Specify the patient from whom the specimen was collected" screen (below) will appear.
  - > Enter the participant's information.
  - > Then, click 'Next Step'.

| SWOG Patient ID: *                                                                     |
|----------------------------------------------------------------------------------------|
| <u>NO Patient 1D yet?</u>                                                              |
| Patient Initials (L,FM): *                                                             |
| SWOG Study ID: *                                                                       |
| Note: Required fields are indicated by the * character.         Next Step         Home |

- 3. The "Step 2 of 3:" screen (below) will appear and display a list of potential specimens for selection. NOTE:
  - If the study only uses 1 lab (most studies), the STS will default to display a list of potential specimens. No action is required to view this list.
  - For studies using 2 or more labs, you must select one (or more) of the STS filter(s) to view a list
    of potential specimens (Specifically, you must select at least one of the following from the
    drop-down menus: Lab#, Specimen/Material Type, or Submission Timepoint) and click 'Apply'.

### > Click on the link of the specimen that is being shipped.

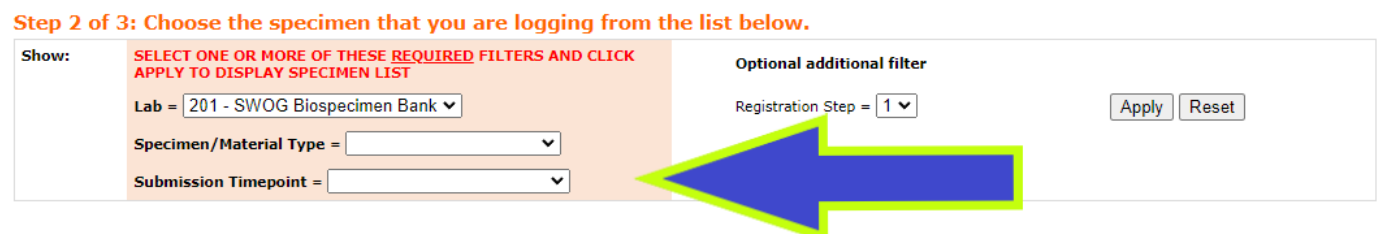

Study Number: S2104

| Registration |                                    | Cassimon as Matarial Tur    | 🕑 = This spe        | cimen has been logged already        | Material     |                                                |
|--------------|------------------------------------|-----------------------------|---------------------|--------------------------------------|--------------|------------------------------------------------|
| Step         | Submission Timepoint               | Specimen or Material Typ    | e 💊 = This spe      | cimen was reported as unsubmittable  | Requirements | Lab                                            |
| 1            | Baseline, From resection           | Tissue from primary<br>site | Stained Slides      | H&E slide                            | Only option  | Bank<br>Columbus, OH                           |
| 1            | Baseline, From resection           |                             | Stained Slides      | Ki-67 IHC slide                      | Only option  | 201 - SWOG Biospecimen<br>Bank<br>Columbus, OH |
| 1            | Baseline, From resection           | Tissue from primary site    | Blocks              | Tissue block of FFPE                 | Preferred    | 201 - SWOG Biospecimen<br>Bank<br>Columbus, OH |
| 1            | Baseline, From resection           | Tissue from primary site    | Unstained<br>Slides | Unstained charged slides (5 um each) | Alternate    | 201 - SWOG Biospecimen<br>Bank<br>Columbus, OH |
| 1            | Baseline                           | <u>Blood</u>                | Whole Blood         | Wren Buffer Red Top Tube             | Preferred    | 201 - SWOG Biospecimen<br>Bank<br>Columbus, OH |
| 1            | 6 months after registration        | <u>Blood</u>                | Whole Blood         | Wren Buffer Red Top Tube             | Preferred    | 201 - SWOG Biospecimen<br>Bank<br>Columbus, OH |
| 1            | 36 months after registration       | <u>Blood</u>                | Whole Blood         | Wren Buffer Red Top Tube             | Preferred    | 201 - SWOG Biospecimen<br>Bank<br>Columbus, OH |
| 1            | Relapse/progression                | <u>Blood</u>                | Whole Blood         | Wren Buffer Red Top Tube             | Preferred    | 201 - SWOG Biospecimen<br>Bank<br>Columbus, OH |
| 1            | Baseline                           | Blood                       | Serum               | 1mL aliquots in 2mL cryovials        | Preferred    | 201 - SWOG Biospecimen<br>Bank<br>Columbus, OH |
| 1            | 6 months after registration        | Blood                       | Serum               | 1mL aliquots in 2mL cryovials        | Preferred    | 201 - SWOG Biospecimen<br>Bank<br>Columbus, OH |
| 1            | 36 months after registration       | <u>Blood</u>                | Serum               | 1mL aliquots in 2mL cryovials        | Preferred    | 201 - SWOG Biospecimen<br>Bank<br>Columbus, OH |
| 1            | Relapse/progression,<br>Recurrence | <u>Blood</u>                | Serum               | 1mL aliquots in 2mL cryovials        | Preferred    | 201 - SWOG Biospecimen<br>Bank<br>Columbus, OH |
| 1            | Baseline                           | <u>Blood</u>                | Buffy coat          | 1mL aliquots in 2mL cryovials        | Preferred    | 201 - SWOG Biospecimen<br>Bank<br>Columbus, OH |
| 1            | 6 months after registre            | <u>Blood</u>                | Buffy coat          | 1mL aliquots in 2mL cryovials        | Preferred    | 201 - SWOG Biospecimen<br>Bank<br>Columbus, OH |
| 1            | 36 months after re                 | <u>Blood</u>                | Buffy coat          | 1mL aliquots in 2mL cryovials        | Preferred    | 201 - SWOG Biospecimen<br>Bank<br>Columbus, OH |
| 1            | Relapse/progr<br>Recurrence        | <u>Blood</u>                | Buffy coat          | 1mL aliquots in 2mL cryovials        | Preferred    | 201 - SWOG Biospecimen<br>Bank<br>Columbus, OH |
| 1            | Baseline                           | <u>Blood</u>                | Plasma              | 1mL aliquots in 2mL cryovials        | Preferred    | 201 - SWOG Biospecimen<br>Bank<br>Columbus, OH |
| 1            | 6 months after registration        | Blood                       | Plasma              | 1mL aliquots in 2mL cryovials        | Preferred    | 201 - SWOG Biospecimen<br>Bank<br>Columbus, OH |
| 1            | 36 months after registration       | Blood                       | Plasma              | 1mL aliquots in 2mL cryovials        | Preferred    | 201 - SWOG Biospecimen<br>Bank<br>Columbus, OH |
| 1            | Relapse/progression,<br>Recurrence | Blood                       | Plasma              | 1mL aliquots in 2mL cryovials        | Preferred    | 201 - SWOG Biospecimen<br>Bank<br>Columbus, OH |

## 4. The "Step 3 of 3: Enter Specimen details" screen (below) will appear.

Note: The expected quantity of specimens (for each type of specimen) is listed in the specimen box. Quantity is one of the two required fields in the Step 3 entry (marked by red asterisks).

- > Enter the Date Collected (MM/DD/YYYY format) and Quantity. Complete other fields at your discretion.
- Click Log Specimen (shown below).

| Registration Step                                          | Submission Timepoint                                                                                                    | Specimen or Material Type                   | Quantity            | L L   |                       |  |
|------------------------------------------------------------|----------------------------------------------------------------------------------------------------|---------------------------------------------|---------------------|-------|-----------------------|--|
| 1                                                          | Baseline                                                                                                    | Blood Buffy coat 1mL aliquots in 2mL cryovi | 2                   | 2 - : | SWOG Biospecimen Bank |  |
| <b>Institut</b><br>(e.g. local lab<br>urgical pathology nu | Ty<br>Date Collected<br>Time Collected<br>tional Specimen ID numi<br>'s pathology specimen num<br>imber or accession number<br>Follow-up Investigator<br>Pathology Contact<br>Billing/Payment Contact | Blood         I:       /       /       /    | New     New     New |       |                       |  |
| Log Specimen F                                             | Previous Step Cancel                                                                                                    | Quantity * Specimen Subtype<br>Buffy coat   |                     |       |                       |  |

## 5. The STS will display confirmation (below) that your specimen has been successfully logged.

A green light will appear at the top of the page, confirming that the specimen has been logged. → To complete the STS documentation process, click the 'Specimen Manager' button (shown below).

| <ul> <li>Specimen 24</li> <li>Status: Not S</li> <li>shipment (require</li> </ul> | 74526 successfully<br>hipped once all t<br>ired).                                                                                                    | logged on 2/14/2024 10:31:00 AM (<br>he specimens for your shipment are                                     | Pacific (<br>logged, | time) by Christine Magner<br>please go to the Specimen Manager page to ship the |
|-----------------------------------------------------------------------------------|----------------------------------------------------------------------------------------------------|----------------------------------------------------------------------------------------------------|----------------------|---------------------------------------------------------------------------------|
| Specimen Manage                                                                   | r Fome                                                                                                    |                                                                                                    |                      |                                                                                 |
| Patient Initials:                                                                 | Registratio                                                                                                    | n History: S2104-1-08/04/2023 <u>Consent Qu</u>                                                             | <u>estions</u>       |                                                                                 |
| Specimen Chosen:                                                                  |                                                                                                    |                                                                                                    |                      |                                                                                 |
| Registration Step                                                                 | Submission Timepoint                                                                                                    | Specimen or Material Type                                                                                   | Quantity             | Lab                                                                             |
| 1                                                                                 | Baseline                                                                                                    | Blood Buffy coat 1mL aliquots in 2mL cryovials                                                              | 2                    | 201 - SWOG Biospecimen Bank                                                     |
| Institut<br>(e.g. local lab'<br>surgical pathology nu                             | Ty<br>Date Collected<br>Time Collected<br>ional Specimen ID num<br>s pathology specimen num<br>mber or accession number<br>Follow-up Investigator<br>Pathology Contact<br>Billing (Payment Contact | Blood         :*       2       / 1       / 2024         :       :       .       .         ber,              | New                  |                                                                                 |
| '                                                                                 | Shipping Contact                                                                                                    | :                                                                                                    | New                  |                                                                                 |
| Update Specimen                                                                   | Delete Specimen                                                                                                    | Quantity *     Specimen Subtype       1     Buffy coat       og Another Specimen for this Person     Specir | nen Mana             | ger Home                                                                        |

6. After clicking the "Specimen Manager" button, the STS defaults to display only those specimens with a 'Not Shipped' status (below).

By default, the specimen type (for which you just logged a partial shipment) should be the only specimens showing on this page. (If not, you can use the filters to narrow the displayed specimens. Note: You must click the 'Apply' button to enable filters that you entered.)

- > Find your specimen
- > Click the 'Select specimen to ship' checkbox.
- > Then click the 'Create a Shipment' button.

| Specimen                       | s for OH | 1007 - Oh    | io State Ur                      | iversity Com                                                | prehensive       | e Cancer Ce               | nter                                                        |                          |                                   |                               |                | _                  |             |                  |
|--------------------------------|----------|--------------|----------------------------------|-------------------------------------------------------------|------------------|---------------------------|-------------------------------------------------------------|--------------------------|-----------------------------------|-------------------------------|----------------|--------------------|-------------|------------------|
| Show:<br>Patient Number:       |          |              | Specimen Number:                 |                                                             |                  | ] Status:                 | ✓ Not Shippe<br>☐ Shipped (n<br>☐ Received<br>☐ Not Collect | ) Receiving Lab #:       | Apply                             | Reset                         |                |                    |             |                  |
| Click to<br>delete<br>specimen | Patient  | <u>Study</u> | <u>Specimen</u><br><u>Number</u> | <u>Specimen</u>                                             | <u>Timepoint</u> | <u>Collection</u><br>Date | <u>Shipping</u><br><u>Temperature</u>                       | <u>Specimen</u><br>Label | <u>Receiving</u><br>Lab           | Select<br>specimen<br>to ship | <u>Status</u>  | Shipment C<br>Numi | <u>aved</u> | <u>Condition</u> |
| Delete                         |          | S2104-1      | <u>2474526</u>                   | Blood - Buffy<br>coat - 1mL<br>aliquots in<br>2mL cryovials | Baseline         | 02/01/2024                | Frozen                                                      | Basic                    | 201 - SWOG<br>Biospecimen<br>Bank |                               | Not<br>Shipped |                    |             |                  |
|                                | -        |              | -                                |                                                             |                  |                           |                                                             |                          | [                                 | Create a Sł                   | nipment        | Home               |             |                  |

## 7. The 'Step 1: Verify Shipment Contents' screen (below) will appear:

- Enter the reason for the incomplete submission in the 'Comments:' field. Any time the quantity being submitted deviates from the expected number, more or less, (in this case, 1 cryovial instead of 2), an explanation must be provided.
- > Enter the shipment date (MM/DD/YYYY format).
- > Click the 'Ship this Shipment and Generate Packing List' button.

### Step 1: Verify Shipment Contents

### Shipment 350794 Contents:

| Patient | Study | Specimen Number | Specimen           | Quantity | Timepoint | Collection Date | Specimen Label                                                                                                    |
|---------|-------|-----------------|--------------------|----------|-----------|-----------------|----------------------------------------------------------------------------------------------------|
| 296748  | S2104 | <u>2474526</u>  | Blood - Buffy coat | 1        | Baseline  | 2/1/2024        | Label to use: <u>Basic label</u><br>Patient #: 296748<br>Patient Initials: A, C E<br>Collection Date: 2/1/2024<br>Specimen Type: Buffy coat |

#### Add or modify shipment contents

#### Step 2: Verify Lab and Address

| Standard<br>Solid Tissue,Myeloma & Lymphoma Div<br>Nationwide Children's Hospital<br>700 Children's Dr, WA1340<br>Columbus, OH 43205                       |
|----------------------------------------------------------------------------------------------------|
|                                                                                                    |
| umber)                                                                                                    |
| Christine Magner                                                                                                    |
| (206 ) 652 - 2267 Ext.                                                                                                    |
| Lab order only requested one cryovial so incomplete collection done. Institutional error discovered after treatment start so can't go back and re-collect. |
| oment Date                                                                                                    |
| not modify or delete the shipmer of its contents. It is REQUIRED to put a copy of the Packing List in the shipment                                         |
| 14 / 2024                                                                                                    |
|                                                                                                    |
| erate Packing List Cancel Delete Shipment                                                                                                    |
| 30282<br>02/14/2024 10:41:20 Pacific Time (US & Canada) TEST                                                                                               |
|                                                                                                    |

8. The STS will display confirmation (below) that your (partial) shipment was successfully recorded in the STS.

A green light will appear at the top of the page, confirming that the specimen shipment was logged.

| SWOG CANCER<br>RESEARCH<br>NETWORK          |                                 |                                                    | CANCER<br>RESEARCH<br>NETWORK                                                                                                    |                                      | Ship a        | Shipment            |                                                                                                    | Instructions Specimen Tracking System       |
|---------------------------------------------|---------------------------------|----------------------------------------------------|----------------------------------------------------------------------------------------------------|--------------------------------------|---------------|---------------------|----------------------------------------------------------------------------------------------------|---------------------------------------------|
| 🧕 Shij                                      | ment                            | 350794 su                                          | ccessfully recorded                                                                                                    | d on 2/14                            | 4/2024 10     | ):50:35 AM (P       | acific time) by Christine Mag                                                                                                    | ner                                         |
| Shipmen                                     | t 3507                          | 94 Contents                                        | :                                                                                                    |                                      |               |                     |                                                                                                    |                                             |
| Patient                                     | Study                           | Specimen Nu                                        | mber Specimen                                                                                                    | Quantity                             | Timepoint     | Collection Date     | Specimen Label                                                                                                    |                                             |
| 296748                                      | S2104                           | <u>2474526</u>                                     | Blood - Buffy coat                                                                                                    | t 1                                  | Baseline      | 2/1/2024            | Label to use: <u>Basic label</u><br>Patient #: 296748<br>Patient Initials: A, C E<br>Collection Date: 2/1/2024<br>Specimen Type: Buffy coat |                                             |
| Ship To:<br>Address<br>Shipmer<br>(e.g. Fed | t Tracki<br>eral Expr           | ing Number:<br>ress tracking nu                    | 201 - SWOG Biospecimer<br>Standard<br>Solid Tissue,Myeloma & L<br>Nationwide Children's Ho<br>700 Children's Dr, WA134<br>Columbus, OH 43205 | n Bank<br>.ymphoma D<br>spital<br>40 | iv            |                     |                                                                                                    |                                             |
| Name of                                     | Shippe                          | r:                                                 | Christine Magner                                                                                                    |                                      |               |                     |                                                                                                    |                                             |
| Shipper                                     | Phone M                         | Number: *                                          | (206) 652 - 2267 Ext.                                                                                                    |                                      |               |                     |                                                                                                    |                                             |
| Comme                                       | its:                            |                                                    | Lab order only requested                                                                                                    | one cryovia                          | l so incomple | te collection done. | Institutional error discovered after treat                                                                                                  | ment start so can't go back and re-collect. |
| Shipmen<br>Generate S<br>Specim             | t Date:<br>hipment La<br>en Man | * 2/14/2024<br><u>abel (optional)</u><br>ager Home | <u>View Packing List</u>                                                                                                    |                                      |               |                     |                                                                                                    |                                             |